## **BeyondTrust End-User Guide**

## Beyond Trust Website for Lynn University - help.lynn.edu

- Direct end-users here to remotely assist them.
- Locate the name of the technician and click it.

| Lynn University Remote Support Portal |   |
|---------------------------------------|---|
| Representatives                       | 2 |
| 38 - Matthew J. Tebes                 |   |
| Session Key                           | 2 |
| Submit                                |   |

Copyright © 2002-2019 BeyondTrust Corporation. Redistribution Prohibited. All Rights Reserved. BeyondTrust Remote Support

## • This will initiate a download

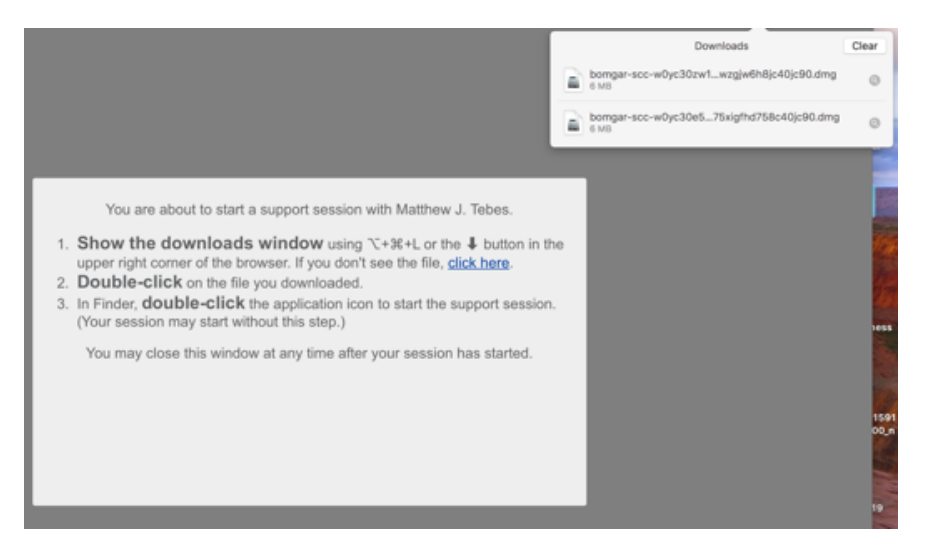

- Double-click the downloaded file
- · Open the "Double-click to start support session" icon

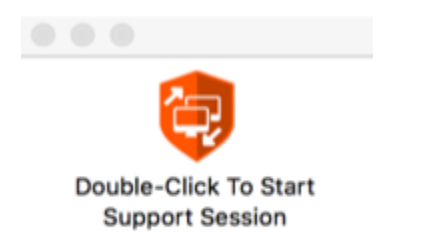

A chat window will appear and the technician should open the conversation.

• The technician will prompt the user to share their computer screen and control during the session, and the end-user simply has to click Accept.

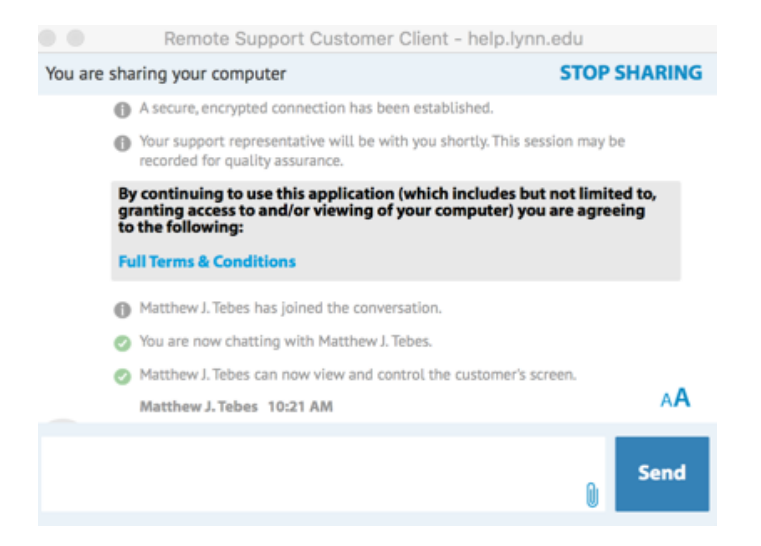

• Once the session has finished, the end-user will exit out of the chat window and this screen will appear with a survey and other information.

| Support Session Complete                                                                                                    |                                                             |
|----------------------------------------------------------------------------------------------------|-------------------------------------------------------------|
| Thank you for using Lynn University Remote 1<br>Your session has new ended.<br>Your somputer can no longer be accessed or                                       | Support<br>controlled using Lynn University Remote Support. |
| Download Session Data                                                                                                    |                                                             |
| Yeek Char Transcript<br>Download Chat Transcript                                                                                                    |                                                             |
|                                                                                                    |                                                             |
| Survey                                                                                                    |                                                             |
| Durvey<br>Please rate your experience with this supp                                                                                                    | ort representative (1-worst, 5-best);                       |
| Please rate your experience with this supp                                                                                                    | ori representative (1 worst, 5-best);                       |
| Please site your experience with this supp<br>1<br>2<br>3                                                                                                    | ori representative (1-worst, 5-best):                       |
| Please rate your experience with this supp<br>1<br>2<br>3<br>4                                                                                                  | of representative (1-word, 5-best)                          |
| Barrey Please site your experience with this supp 1 2 3 4 5 6                                                                                                   | ort representative (1-word, 5-beat);                        |
| Barrey Pease site your experience with this supp 1 2 3 4 5 Communits                                                                                            | ort representative (1 word, 5-beat)                         |
| Barrey<br>Passe dis your experience with this supp<br>1<br>2<br>2<br>4<br>5<br>5<br>Comments                                                                    | of representative (1-word, 5-beet);                         |
| Barrey Place the your experience with this supp 1 2 3 4 5 Conserve:                                                                                             | ort representative (1-word, 5-lead):                        |
| Barrey<br>Prese all your expenses with this supp<br>2<br>3<br>4<br>5<br>Comments                                                                                | ort representative (1 word, 5-best)                         |
| Barrey<br>Preserve your experience with this supp<br>1<br>2<br>3<br>4<br>5<br>5<br>5<br>5<br>5<br>5<br>5<br>5<br>5<br>5<br>5<br>5<br>5<br>5<br>5<br>5<br>5<br>5 | ort representative (1-word, 5-best);                        |